- 貳、 功能群組設定
- 一、 新增使用者功能群組

【功能說明】

提供系統管理人員預設功能權限範本,日後進行一般使用者功能授權時,可將已建立之功能群組權限套用至一般使用者,方便管理者進行一般使用者之功能授權,減少作業時間。

【操作流程】

1. 系統管理者登入企業網路銀行,點選「權限管理」->「功能群組設定」。

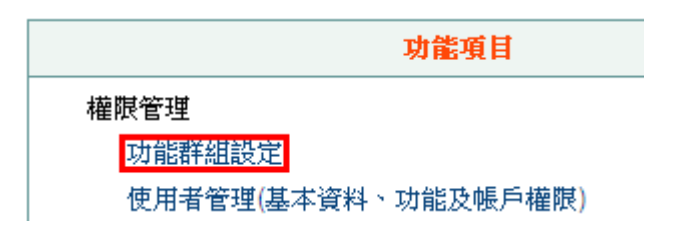

- 2. 系統顯示已建立之功能群組(含本行預設之編輯/審核/放行群組)。
- 3. 點選新增按鈕。

## 功能群組設定

| 選項 | 群組代號  | 群組名稱        | 執行選項  |
|----|-------|-------------|-------|
| 0  | SYS01 | 編輯權限(本行預設)  | 權限查詢  |
| 0  | SYS02 | 審核權限(本行預設)  | 權限查詢  |
| 0  | SYS03 | 放行權限(本行預設)  | 權限查詢  |
|    | 新增    | 刪除 群組總覽列印 群 | 組權限列印 |

4. 輸入欲新增之「群組代號」、「群組名稱」、並「勾選本群組之功能權限」項目後,點選確定 鈕完成設定。

|     |      |                                                                                                  | *群組代號                                |                                                                                            | (限輸入英數字                   | ,最長不超過10個字元)                                                                 |              |                                           |
|-----|------|--------------------------------------------------------------------------------------------------|--------------------------------------|--------------------------------------------------------------------------------------------|---------------------------|------------------------------------------------------------------------------|--------------|-------------------------------------------|
|     |      |                                                                                                  | *群組名稱                                |                                                                                            | (最長10個中文                  | :字)                                                                          |              |                                           |
| □全選 | 模組   |                                                                                                  |                                      |                                                                                            | 功                         | ムビ<br>月15                                                                    |              |                                           |
|     | 帳務查詢 | <ul> <li>□ 存款帳戶總號</li> <li>□ 託收票據明約</li> <li>□ 台幣網路交易</li> </ul>                                 | 9<br>田 <u></u> 査<br>討                | <ul> <li>□ 台幣存款餘額查請</li> <li>□ 支存當日待補票</li> <li>□ 整合性交易查詢</li> </ul>                       | 询<br>慷查詢                  | <ul> <li>台幣活期性存款交易明</li> <li>支存已兑現票據明細查</li> </ul>                           | 細査詢 🗌        | 台幣定期性存款明細查詢<br>虛擬帳號入帳明細查詢                 |
|     | 轉帳交易 | <ul> <li>□ 台幣單/多筆</li> <li>□ 台幣整批轉</li> <li>□ 台幣整消轉</li> <li>□ 台幣薪資轉</li> <li>□ 台幣收款人</li> </ul> | 轉帳單筆編輯<br>長檔案匯入編輯<br>長群組編輯<br>長號群組設定 | <ul> <li>□ 台幣單/多筆轉帳</li> <li>□ 台幣整批轉帳群結</li> <li>□ 台幣薪資轉帳預結</li> <li>□ 台幣網路交易查請</li> </ul> | 檔案匯入編輯<br>祖編輯<br>均取消<br>前 | <ul> <li>□ 台幣單/多筆轉帳群組約</li> <li>□ 台幣整批轉帳帳預約取</li> <li>□ 台幣付款人帳號設定</li> </ul> |              | 台幣單/多筆轉帳預約取消<br>台幣薪資轉帳檔案匯入編輯<br>台幣收款人帳號設定 |
|     | 系統管理 | <ul><li>✓ 簽入密碼變更</li><li>✓ 使用者權限者</li></ul>                                                      | 更(系統預設權限)<br>查詢(系統預設權限               | <ul> <li>✓ 憑證載具密碼錄</li> <li>● 系統管理設定資</li> </ul>                                           | 避更(系統預設#<br>資料查詢          | 權限) ☑ 憑證載具自我測試<br>□ 臨櫃約定資料查請                                                 | 【(系統預設構<br>] | <b>謹</b> 限) □ 使用者操作紀錄查詢                   |
|     | 審核作業 | <ul><li>□ 台幣單多筆轉</li><li>□ 台幣收款人轉</li></ul>                                                      | 專帳<br>賬號設定                           | □台幣整批轉帳                                                                                    |                           | □台幣薪資轉帳                                                                      |              | 台幣付款人帳號設定                                 |

| Th  | 能到  | 詳細   | 設 | 定- | 新   | 憧   |
|-----|-----|------|---|----|-----|-----|
| -25 | 564 | TTAL |   |    | 757 | ~ = |

 放行作業
 □台幣單多筆轉帳
 □台幣整批轉帳
 □台幣薪資轉帳
 □交易訊息重送

 □付款結果查詢
 □付款結果查詢

確定離開

5. 系統顯示設定結果

功能群組設定

| 執行作業 | 功能群組設定-新增 |
|------|-----------|
| 處理結果 | 資料處理成功!   |

確定

二、 修改使用者功能群組

【功能說明】

系統管理人員可利用本功能修改已存在之使用者功能群組名稱及功能權限。

注意事項:修改使用者功能群組,不影響一般使用者之功能權限,因功能群組僅供系統管理 人員快速設定使用者權限,不影響既有使用者之功能授權。

【操作說明】

1. 系統管理者登入企業網路銀行,點選「功能群組設定」。

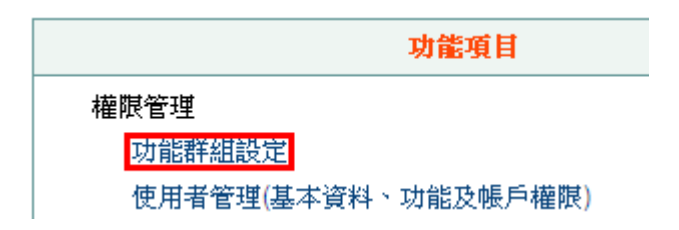

- 2. 系統顯示已建立之功能群組(含本行預設之編輯/審核/放行群組)。
- 3. 點選欲修改之功能群組後方之權限設定。

## 功能群組設定

| 選項 | 群組代號  | 群組名稱         | 執行選項     |
|----|-------|--------------|----------|
| 0  | SYS01 | 編輯權限(本行預設)   | 權限查詢     |
| 0  | SYS02 | 審核權限(本行預設)   | 權限查詢     |
| 0  | SYS03 | 放行權限(本行預設)   | 權限查詢     |
| 0  | 001   | 編輯           | 權限設定權限查詢 |
|    | 新增    | 删除 群組總覽列印 群組 | 且權限列印    |

4. 可修改功能群組名稱,並以勾選方式異動功能權限,完成後點選 確定 按鈕。

### 功能群組設定-權限設定

| *群組代號 | 001 |            |
|-------|-----|------------|
| *群組名稱 | 編輯  | (最長10個中文字) |

|     | ·····································      |                  |                  |                    |                 |  |  |
|-----|--------------------------------------------|------------------|------------------|--------------------|-----------------|--|--|
|     | 群組名稱: ──────────────────────────────────── |                  |                  |                    |                 |  |  |
| □全選 | 模組                                         |                  | 功                | 能                  |                 |  |  |
|     |                                            | □ 存款帳戶總覽         | 🗌 台幣存款餘額查詢       | 🗌 台幣活期性存款交易明細查詢    | 🗌 台幣定期性存款明細查詢   |  |  |
|     | 帳務查詢                                       | 🔲 託收票據明細查詢       | 🔲 支存當日待補票據查詢     | 🔲 支存已兑現票據明細查詢      | 🔲 虛擬帳號入帳明細查詢    |  |  |
|     |                                            | □ 台幣網路交易查詢       | 🔲 整合性交易查詢        |                    |                 |  |  |
|     |                                            | □ 台幣單/多筆轉帳單筆編輯   | 🗌 台幣單/多筆轉帳檔案匯入編輯 | □ 台幣單/多筆轉帳群組編輯     | 🗌 台幣單/多筆轉帳預約取消  |  |  |
|     | 轉帳交易                                       | 🗌 台幣整批轉帳檔案匯入編輯   | 🗌 台幣整批轉帳群組編輯     | 🗌 台幣整批轉帳帳預約取消      | 🗌 台幣薪資轉帳檔案匯入編   |  |  |
|     |                                            | 🗌 台幣薪資轉帳群組編輯     | 🔲 台幣薪資轉帳預約取消     | 🗌 台幣付款人帳號設定        | 🗌 台幣收款人帳號設定     |  |  |
|     |                                            | □ 台幣收款人帳號群組設定    | 🗌 台幣網路交易查詢       |                    |                 |  |  |
|     | 系统管理                                       | ☑ 簽入密碼變更(系統預設權限) | ☑ 憑證載具密碼變更(系統預設  | 權限) 🗹 憑證載具自我測試(系統者 | 顧設權限) 🗌 使用者操作紀錄 |  |  |
|     | 757664                                     | ☑ 使用者權限查詢(系統預設權關 | 🕴 🗌 系統管理設定資料查詢   | 🔲 臨櫃約定資料查詢         |                 |  |  |

| 審核作業 | <ul> <li>□ 台幣單多筆轉帳</li> <li>□ 台幣收款人帳號設定</li> </ul> | □ 台幣整批轉帳 | □ 台幣薪資轉帳 | □ 台幣付款人帳號設定 |
|------|----------------------------------------------------|----------|----------|-------------|
| 放行作業 | <ul> <li>□ 台幣單多筆轉帳</li> <li>□ 付款結果查詢</li> </ul>    | □ 台幣整批轉帳 | 🗌 台幣薪資轉帳 | □ 交易訊息重送    |

確定離開

5. 系統顯示修改結果

功能群組設定

| 執行作業 | 功能群組設定-權限設定 |
|------|-------------|
| 處理結果 | 資料處理成功!     |

確定

三、 删除使用者功能群组

【功能說明】

提供系統管理人員刪除本系統已建立之使用者功能群組。

注意事項:刪除使用者功能群組,不影響一般使用者之功能權限,因功能群組僅供系統管理 人員快速設定使用者權限,不影響既有使用者之功能授權。

【操作說明】

1. 系統管理者登入企業網路銀行,點選「功能群組設定」。

| 功能項目              |     |
|-------------------|-----|
| 權限管理              |     |
| 功能群組設定            |     |
| 使用者管理(基本資料、功能及帳戶) | 權限) |

2. 系統顯示已建立之功能群組(含本行預設之編輯/審核/放行群組)。

 點選欲刪除之功能群組前方之選項。(注意事項:每次僅可刪除一個群組,本行預設之功能群 組不可刪除)

#### 功能群組設定

| 選項 | 群組代號  | 群組名稱         | 執行選項     |
|----|-------|--------------|----------|
| 0  | SYS01 | 編輯權限(本行預設)   | 權限查詢     |
| 0  | SYS02 | 審核權限(本行預設)   | 權限查詢     |
| 0  | SYS03 | 放行權限(本行預設)   | 權限查詢     |
| 0  | 001   | 編輯           | 權限設定權限查詢 |
|    | 新增    | 删除 群組總覽列印 群組 | 且權限列印    |

4. 系統顯示刪除結果。

# 功能群組設定

| 執行作業 | 功能群組設定·刪除 |
|------|-----------|
| 處理結果 | 資料處理成功!   |

確定

四、 使用者功能群組權限查詢

【功能說明】

提供系統管理人員查詢及列印已建立之使用者功能群組內容。

【操作說明】

1. 系統管理者登入企業網路銀行,點選「功能群組設定」。

| 功能項目                |  |
|---------------------|--|
| 權限管理                |  |
| 功能群組設定              |  |
| 使用者管理(基本資料、功能及帳戶權限) |  |

- 2. 系統顯示已建立之功能群組(含本行預設之編輯/審核/放行群組)。
- 3. 點選欲查詢之功能群組後方之權限查詢。

# 功能群組設定

| 選項 | 群組代號  | 群組名稱       | 執行選項     |  |
|----|-------|------------|----------|--|
| 0  | SYS01 | 編輯權限(本行預設) | 權限查詢     |  |
| 0  | SYS02 | 審核權限(本行預設) | 權限查詢     |  |
| 0  | SYS03 | 放行權限(本行預設) | 權限查詢     |  |
| 0  | 001   | 全功能        | 權限設定權限查詢 |  |

新增 刪除 群組總覽列印 群組權限列印

4. 系統顯示該群組權限資料,點選列印按鈕,可列印該權組內容。

功能群組設定-權限查詢

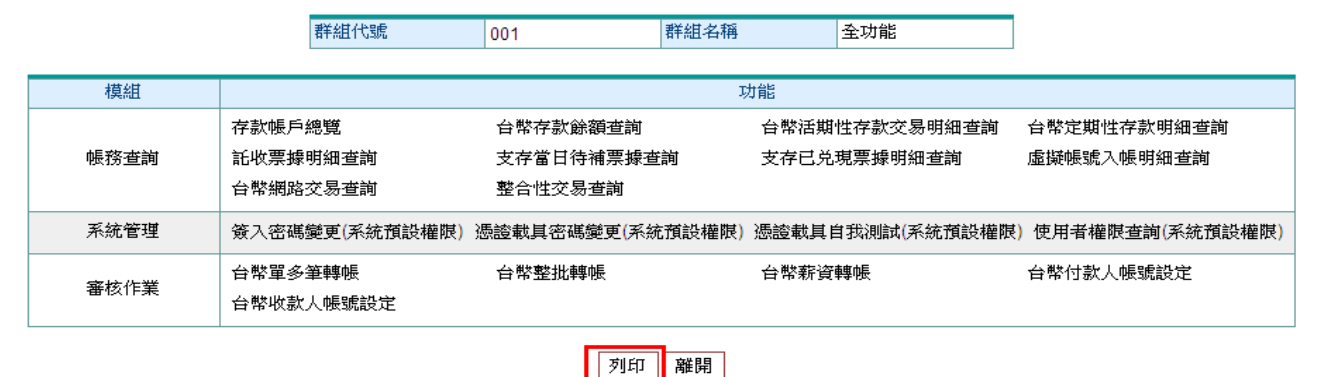

22

#### 五、 功能群組總覽列印

【功能說明】

提供系統管理人員列印所有已建立之功能群組代號及名稱。

【操作說明】

1. 系統管理者登入企業網路銀行,點選「功能群組設定」。

| 功能項目                |   |
|---------------------|---|
| 權限管理                |   |
| 功能群組設定              |   |
| 使用者管理(基本資料、功能及帳戶權限) | ) |

- 2. 系統顯示已建立之功能群組(含本行預設之編輯/審核/放行群組)。
- 3. 點選群組總覽列印。

## 功能群組設定

| 選項 | 群組代號  | 群組名稱       |      |    | 執行選項 |  |
|----|-------|------------|------|----|------|--|
| 0  | SYS01 | 編輯權限(本行預設) |      |    | 權限查詢 |  |
| 0  | SYS02 | 審核權限(本行預設) |      |    | 權限查詢 |  |
| 0  | SYS03 | 放行權限(本行預設) |      |    | 權限查詢 |  |
|    | 新增删除  | ま 群組總覽列印   | 群組權關 | 刻印 |      |  |

4. 系統顯示所有功能群組之代號及名稱,點選列印按鈕,可列印本頁資料內容。

# 功能群組設定-群組總覽列印

| 群組代號  | 群組名稱       |  |
|-------|------------|--|
| SYS01 | 編輯權限(本行預設) |  |
| SYS02 | 審核權限(本行預設) |  |
| SYS03 | 放行權限(本行預設) |  |
| 001   | 全功能        |  |

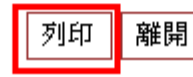

#### 六、 功能群組權限列印

【功能說明】

提供系統管理人員查詢及列印所有功能群組之功能權限。

【操作說明】

1. 系統管理者登入企業網路銀行,點選「功能群組設定」。

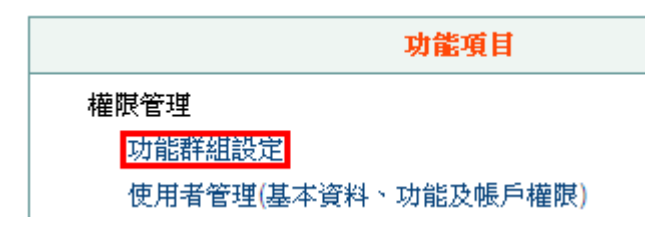

- 2. 系統顯示已建立之功能群組(含本行預設之編輯/審核/放行群組)。
- 3. 點選群組權限列印。

#### 功能群組設定

| 選項         | 群組代號  | 群組名稱        | 執行選項     |
|------------|-------|-------------|----------|
| $\bigcirc$ | SYS01 | 編輯權限(本行預設)  | 權限查詢     |
| $\odot$    | SYS02 | 審核權限(本行預設)  | 權限查詢     |
| 0          | SYS03 | 放行權限(本行預設)  | 權限查詢     |
| 0          | 001   | 全功能         | 權限設定權限查詢 |
|            | 新增    | 删除 群組總覽列印 群 | 組權限列印    |

4. 系統顯示所有功能群組之代號、名稱及功能權限,點選列印按鈕,可列印本頁資料內容。

| 群組代號   | 001 |       | 群組名稱                                             | 全功能 |  |  |
|--------|-----|-------|--------------------------------------------------|-----|--|--|
| 4首 4日  |     | 고뉴스티  |                                                  |     |  |  |
| 4其高日   |     |       |                                                  |     |  |  |
|        |     | 1子家岐戸 | 存款帳戶總寬                                           |     |  |  |
|        |     | 百幣仔贰  | 合幣存款歸領查調                                         |     |  |  |
|        |     | 台幣活期  | 台幣活期性存款交易明細查詞                                    |     |  |  |
|        |     | 台幣定期  | 台幣定期性存款明細查詢                                      |     |  |  |
| 帳務查詢   |     | 託收票據  | 託收票據明細查詢<br>———————————————————————————————————— |     |  |  |
|        |     | 支存當日  | 支存當日待補票據查詢                                       |     |  |  |
|        |     | 支存已兑  | 支存已兑現票據明細查詢                                      |     |  |  |
|        |     | 虛擬帳號  | 虛擬帳號入帳明細查詢                                       |     |  |  |
|        |     | 台幣網路  | 台幣網路交易查詢                                         |     |  |  |
|        |     | 整合性交  | 整合性交易查詢                                          |     |  |  |
|        |     | 簽入密碼  | 簽入密碼變更(系統預設權限)                                   |     |  |  |
| 玉沐奈珊   |     | 憑證載具  | 憑證載具密碼變更(系統預設權限)                                 |     |  |  |
| ACCENT |     | 憑證載具  | 憑證載具自我測試(系統預設權限)                                 |     |  |  |
|        |     | 使用者權  | 使用者權限查詢(系統預設權限)                                  |     |  |  |
| 審核作業   |     | 台幣單多  | 台幣單多筆轉帳                                          |     |  |  |
|        |     | 台幣整批  | 台幣整批轉帳                                           |     |  |  |
|        |     | 台幣薪資  | 台幣薪資轉帳                                           |     |  |  |
|        |     | 台幣付款  | 台幣付款人帳號設定                                        |     |  |  |
|        |     | 台幣收款  | 台幣收款人帳號設定                                        |     |  |  |
|        |     |       |                                                  |     |  |  |
|        |     | 列印    | 離開                                               |     |  |  |

#### 功能群組設定-群組權限列印